## 成绩转换系统指南

### 1、登录系统

直接在浏览器中输入:http://202.116.65.196/,进入本科教学类项目管理服务 系统

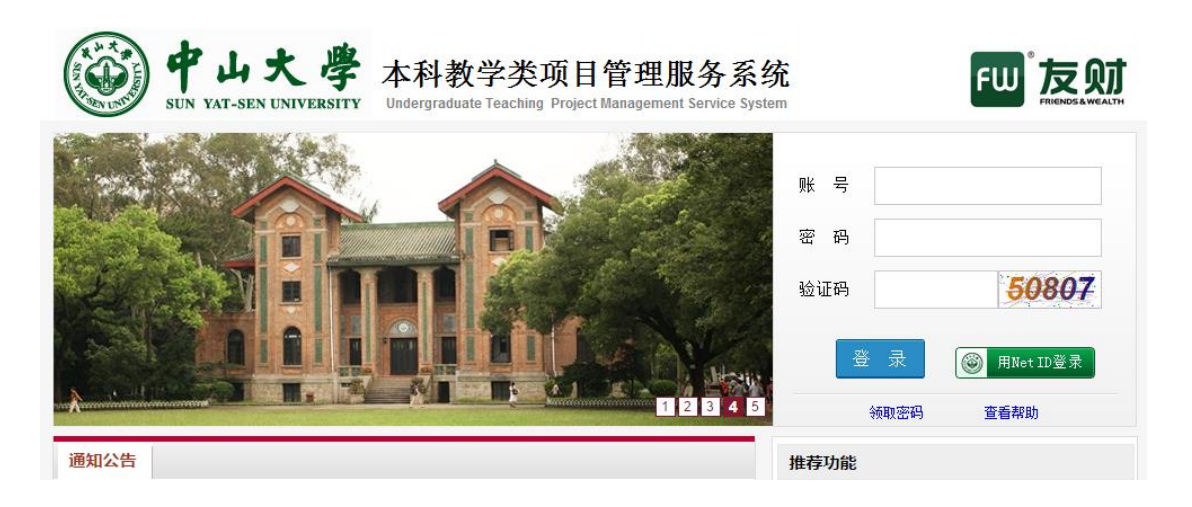

可以使用自己的学号与密码进行登录(初始密码为身份证后六位)。

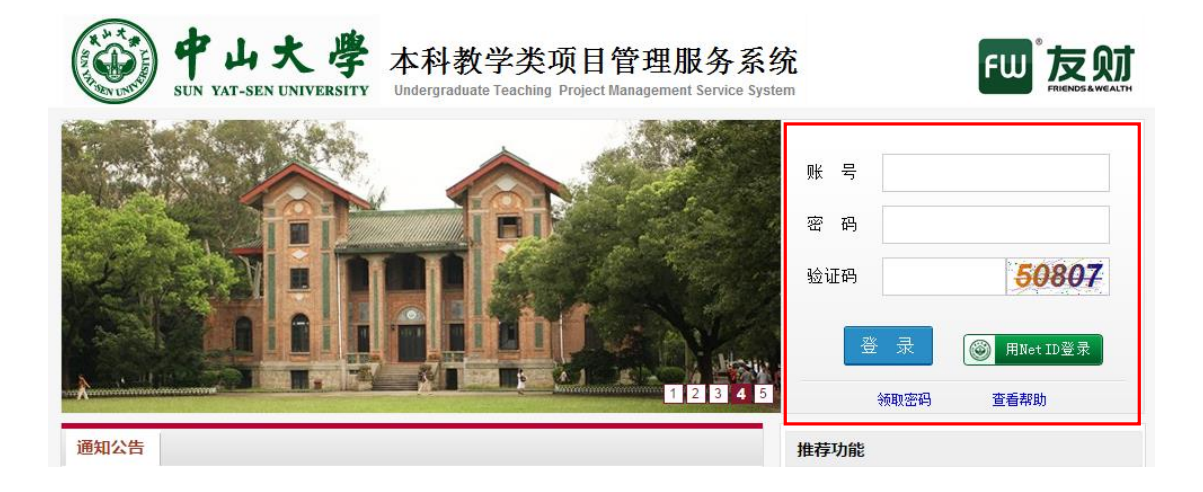

 2. 进入系统后,选择教务处项目管理系统->交换生成绩转换管理->成 绩转换登记

1

| ФЦ<br>КОР ФЦ                                                                                                    | 大學   | 本科教学类项目管理服务系统<br>Undergraduate Teaching Project Management Service System<br>桌面 |    |
|----------------------------------------------------------------------------------------------------|------|---------------------------------------------------------------------------------|----|
| <ul> <li>教务处项目管理系统</li> <li>赴境外交换生项目申报<br/>项目申报</li> <li>赴境內交换生项目申报<br/>项目申报</li> <li>交换生成绩转换管理<br/>成绩转换登记</li> <li>海外游学经历学分申请<br/>填写申请</li> <li>创新训练项目申报</li> <li>创新训练项目申报</li> <li>创业训练项目申报</li> <li>创业实践项目申报</li> <li>创业实践项目申报</li> <li>项目申报</li> </ul> | 系统公告 | 全部   公告   帮助   下載   系统升级                                                        | 更多 |
|                                                                                                    | 系统消息 | 全部。 消息。  提醒。                                                                    | 更多 |

## 3. 在"成绩转换登记"界面选择"新增申报"

| ФЦЗ<br>SUN YAT-SEN U                                                              | 大学<br>NIVERSITY   | <mark>牧学类项目</mark> 管<br>uate Teaching Project Ma<br>成绩转换登词 | 管理服务系统<br>nagement Service System<br>王× |            |            |
|-----------------------------------------------------------------------------------|-------------------|------------------------------------------------------------|-----------------------------------------|------------|------------|
| <ul> <li>▲ 教务处项目管理系统</li> <li>◆ 赴境外交换生项目申报<br/>项目申报</li> </ul>                    | ■ 所在位置:本科教        | ★ 顶日常理服务系统                                                 | >> 交換生成绩转换管理                            | >> 成绩转换登   | 记<br>~ 如 • |
| <ul> <li>◆ 赴境内交换生项目甲报<br/>项目申报</li> <li>◆ 交换生成绩转换管理</li> <li>□##### 改選</li> </ul> | 4月2013<br>(②新增申报) | , 秋日天初,                                                    |                                         | Ψ'JK//L1±· | ± m •      |
| ▼ 海外游学经历学分申请                                                                      | 操作                | 项目类别                                                       | 学校名称                                    |            | 所在院系       |

4. 在"交换生课程学分认定及成绩转换申请表"申报任务中选择
 "交换生课程学分认定及成绩转换申请"申报流程。

| ФЦ<br>SUN YAT-SET                                                   | 大 學    | 本科教学类项目管理服务<br>Undergraduate Teaching Project Management Service<br>, 桌面 | 系统<br>e System  | 当前用       |
|---------------------------------------------------------------------|--------|--------------------------------------------------------------------------|-----------------|-----------|
| ▲ 教务处项目管理系统                                                         | 📄 所在位置 | : 本科教学类项目管理服务系统 >> 交换生成绩转换                                               | 與管理 >> 成绩转换登记 > | >> 新增申报   |
| <ul> <li>▼ 赴境外交换生项目申报<br/>项目申报</li> </ul>                           |        |                                                                          | 请选择您需要申报        | 的任务!      |
| <ul> <li>▼ 赴境内交换生项目申报<br/>项目申报</li> </ul>                           | 交换生课程  | 呈学分认定及成绩转换申请                                                             | 1               |           |
| ▼ 交换生成绩转换管理                                                         | 操作     | 申报流程                                                                     | 年份              | 申报截止时间    |
| 成绩转换登记<br>• 海外游学经历学分中进                                              | 选择     | 交换生课程学分认定及成绩转换申请                                                         | 2015            | 2016/2/20 |
| 填写申请                                                                |        |                                                                          |                 |           |
| <ul> <li>         ・ 创新训练项目申报         ・         「日申場     </li> </ul> |        |                                                                          |                 |           |
| <ul> <li>□□□□</li> <li>▼ 实验室开放基金项目申报</li> <li>项目申报</li> </ul>       |        |                                                                          |                 |           |

# 5. 按要求填写项目文本

|                                                                        | 成绩转换登记                  |     |    |    |    |     |          |       |     |    |    |    |
|------------------------------------------------------------------------|-------------------------|-----|----|----|----|-----|----------|-------|-----|----|----|----|
|                                                                        | 中山大学本科交换生课程学分认定及成绩转换申请表 |     |    |    |    |     |          |       |     |    |    |    |
| 学号姓名                                                                   |                         |     |    |    |    | 院系  | ž.       |       |     |    |    |    |
| 电话                                                                     |                         |     |    | -  |    | 专业  | Ł        |       |     |    |    |    |
| 派往学校                                                                   |                         |     |    |    |    | 派往去 | ₩        |       |     |    |    |    |
| 交流时间                                                                   | 年 (                     | 月至  |    | 年  | 月  |     |          | 成绩    | 转换板 | 磓  |    |    |
| 所修对方学校课程<br>(注:学生按对方学校出具的成绩单填写;<br>课程名称若为英文,应同时提供中文翻译) 转换为我校相应课程(院系填写) |                         |     |    |    |    |     |          |       |     |    |    |    |
| 课程名称                                                                   | 课程属性                    | 总学时 | 学分 | 成绩 | 课程 | 名称  | 新增<br>课程 | 课程属性  | 总学时 | 学分 | 成绩 | 操作 |
|                                                                        | 请选择 ▼                   |     |    |    |    |     | 否▼       | 请选择 ▼ |     |    |    | 添加 |
| 课程名称                                                                   | 课程属性                    | 总学时 | 学分 | 成绩 | 课程 | 名称  | 新增<br>课程 | 课程属性  | 总学时 | 学分 | 成绩 | 操作 |
|                                                                        | 请选择 ▼                   |     |    |    |    |     | 否▼       | 请选择 ▼ |     |    |    | 添加 |
| 相关                                                                     | :申请材料                   |     |    |    |    |     |          | 附件    |     |    |    |    |
| 对方学校出具                                                                 | 具的成绩单(必须                | 上传) |    |    | 浏览 |     |          |       |     |    |    |    |
| 交流学习                                                                   | 交流学习总结(必须上传)            |     |    |    |    |     |          |       |     |    |    |    |
| 其他说明材料(选传) 1 请选择                                                       |                         |     | ¥  |    | T  |     |          | 浏     | 揽   | 添加 |    |    |
|                                                                        |                         |     |    |    |    |     |          |       |     |    |    |    |
|                                                                        |                         |     |    |    |    |     |          |       |     |    |    |    |
|                                                                        | 提交院系审核 保存 关闭            |     |    |    |    |     |          |       |     |    |    |    |

(1) 在输入"专业"一栏时会弹出"字典项"对话框,包含所有专业,请在"字典项名称"中查询所在专业,并选择。

|                 | 子典项                            |
|-----------------|--------------------------------|
| □字典项编号: □字典项名称: | 查询 · 清空 关闭                     |
| 编号              | 名称                             |
| 24-0101         | 哲学类0101                        |
| 24-010101       | 哲学010101                       |
| 24-010102       | 逻辑学010102                      |
| 24-0201         | 经济学类0201                       |
| 24-020101       | 经济学020101                      |
| 24-020102       | 经济统计学020102                    |
| 24-0202         | 财政学类0202                       |
| 24-020201       | 财政学022201K                     |
| 24-0203         | 全起学类0203                       |
| 24-020301       | <b>≟≟#</b> \$*2020301K         |
| 24-020302       | 金融工程020302                     |
| 24-020303       | 保险学020003                      |
| 24-020304       | 投资学020304                      |
| 24-0204         | 经济与贸易类0204                     |
| 24-020401       | 国际经济与贸易020401                  |
|                 | 记录总数: 186 跳转至: 1 ▼ 两页显示: 15 GO |

也可以手动查找,请注意所有专业分页显示。院系名称尚未 更新,"国际金融学院"、"国际关系学院"、"数据科学 学院"学生申报时请选择自己原来的院系名称。

(2) 在输入"派往学校"一栏时也会弹出"字典项"对话框,包含 所有派往学校名称,请在"字典项名称"中查询被派往学校, 并选择。

| 字供项     |                                                 |  |  |  |  |  |  |
|---------|-------------------------------------------------|--|--|--|--|--|--|
| □字典項编号: | □字典項名称: 查询 清空 关闭                                |  |  |  |  |  |  |
| 编号      | 台称                                              |  |  |  |  |  |  |
| 23-001  | 現大利正昆士兰科技大学 Queensland University of Technology |  |  |  |  |  |  |
| 23-002  | 與大利正民士兰大学 The University of Queenaland          |  |  |  |  |  |  |
| 23-003  | 英国曼彻斯特大学 The University of Manchester           |  |  |  |  |  |  |
| 23-004  | 西班牙巴利阿里群岛大学 Universitat de les Illes Balears    |  |  |  |  |  |  |
| 23-005  | 西班牙胡安卡洛斯国王大学 Rey Juan Carlos University         |  |  |  |  |  |  |
| 23-006  | 法国巴教政治学校 Sciences Po                            |  |  |  |  |  |  |
| 23-007  | 法国让·穆兰里昂第三大学 Université Jean Moulin - Lyon 3    |  |  |  |  |  |  |
| 23-008  | 德国科栓大学 Universität zu Köln                      |  |  |  |  |  |  |
| 23-009  | 新加坡国立大学 National University of Singapore        |  |  |  |  |  |  |
| 23-010  | 日本神户大学 Kobe University                          |  |  |  |  |  |  |
| 23-011  | 韩国高丽大学 Kores University                         |  |  |  |  |  |  |
| 23-012  | 韩国经世大学 Tonsei University                        |  |  |  |  |  |  |
| 23-013  | 韩国全南大学 Chonnem Mational University              |  |  |  |  |  |  |
| 23-014  | 韩国登山大学 Posen Sational University                |  |  |  |  |  |  |
| 23-015  | 韩国东国大学 Dongguk University                       |  |  |  |  |  |  |
|         |                                                 |  |  |  |  |  |  |

记录总数: 210 跳转至: 1 ▼每页显示: 15 GO

# 也可以手动查找,请注意所有学校分页显示。

记录总数: 210 跳转至: 1 ▼ 每页显示: 15 GO

## 6. 相关申请材料上传说明

| 是否为新增课程 | 必传                                                                  | 选择上传                       |  |  |
|---------|---------------------------------------------------------------------|----------------------------|--|--|
| 新增课程    | 官方成绩单扫描件;<br>交流学习总结;<br>放弃转换说明(如有);<br>课程描述<br>(Course description) | 官方的评分标准<br>(Grading Scale) |  |  |
| 非新增课程   | 官方成绩单扫描件;<br>交流学习总结;<br>放弃转换说明(如有)                                  | 官方的评分标准<br>(Grading Scale) |  |  |

成绩单与交流总结之外的材料请于"其它说明材料(选传)"处上传。

### 7. 填写完毕,点击"提交院系审核",提交给对应的院系进行审核。

| 附件             |
|----------------|
| 浏览             |
| 浏览             |
| 1 请选择 ▼ 浏览… 添加 |
|                |
|                |
|                |
|                |

#### 8. 项目提交成功,可在教务处项目管理系统->交换生成绩转换管理

#### ->成绩转换登记中查看任务状态。

特别提醒:请留意当前界面的"年度"是否为 2015, 若不为"2015"则查看不到 当前已提交的"交换生成绩转换管理"项目。

|        | Ф Ц<br>SUN YAT-SEN         | 大學<br>UNIVERSITY | <b>い科教学类项目</b><br>Idergraduate Teaching Proje<br>画 成绩转 | <b>目管理服务系统</b><br>ct Management Service System<br><sup>英登记×</sup> |             |
|--------|----------------------------|------------------|--------------------------------------------------------|-------------------------------------------------------------------|-------------|
| 4<br>• | 教务处项目管理系统<br>赴境外交换生项目申报    | ● 所在位置:          | 本科教学类项目管理服务                                            | 系统 >> 交换生成绩特换管理 >> 成绩转排                                           | <b>ң</b> 登记 |
| •      | 项目申报<br>赴境内交换生项目申报<br>项目由报 | 年度: 2015         | ▶ 项目类                                                  | 别: 全部 ▼ 申撤流程                                                      | : 全部 ▼      |
| •      | 交换生成绩转换管理                  | ③ 新增申报           |                                                        |                                                                   |             |
| •      | 风喷转换登记<br>海外游学经历学分申请       | 操作               | 项目类别                                                   | 学校名称                                                              | 所在院系        |
| •      | 填写申请<br>创新训练项目申报<br>项目申报   | 查看 撤回            | 交换 <del>生成绩转换管理</del>                                  |                                                                   |             |
| •      | 实验室升放基金项目申报<br>项目申报        |                  |                                                        |                                                                   |             |

9. 打印(重要!)

完成系统申请后必须使用"成绩转换申请表打印模板"打印/保存, 打印:查看已提交申请->打印表单->选择打印模板->成绩转换申请表 打印模板->直接打印

| ・ 教务处项目管理系统         ・ 赴境內交换生项目申报         项目申报         ・ 支換生成绩转换管理         ・ 交換生成绩转换管理         ・ 交換生成绩转换管理         ・ 受換生成绩转换管理         ・ 受換生成绩转换管理         ・ 受換生成绩转换管理         ・ 受換生成绩转换管理         ・ 受換生成绩转换管理         ・ 受換生成绩转换管理         ・ 受換生成绩转换管理         ・ 受換生成绩转换管理         ・ 受換         ・ 受換         ・ 受         ・ 受換         ・ 受換         ・ 受換         ・ 受換         ・ 受換         ・ 受換         ・ 受換         ・ 受換         ・ 受換         ・         ・         ・ |                          |      |      |  |  |  |  |  |
|----------------------------------------------------------------------------------------------------|--------------------------|------|------|--|--|--|--|--|
| 成绩转换登记<br>▼ 海外游学经历学分申请<br>填写申请<br>▼ 创新训练项目申报<br>项目申报<br>项目申报<br>项目申报                                                                                                    | 项目类别           交换生成绩转换管理 | 学校名称 | 所在院系 |  |  |  |  |  |
| 对方学校出具的成绩单(必须上传)<br>交流学习总结(必须上传)<br>其他说明材料(选传)                                                                                                    | 1                        |      |      |  |  |  |  |  |

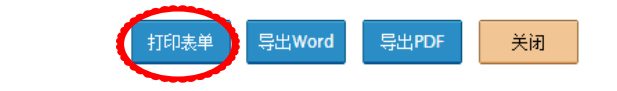

| 选择打印模板:    | 选择                           | • |                               |
|------------|------------------------------|---|-------------------------------|
| 🎒 打印报表 👻 🔒 | 远译<br>新增课 <u>程申请打印模板.mrt</u> |   | 1 of 1 ▶ ▶』 🔍 100% ▾ 🛕 整个报表 ▾ |
| <          | 成绩转换甲请表打印模板.mrt              |   |                               |
|            |                              |   |                               |

|   | 选择 | 释打印模板:               | 疲.mrt    | T    |     |     |
|---|----|----------------------|----------|------|-----|-----|
|   | 4  | 打印报表 🔻 🛃             | 保存报表 👻 📃 | ? I∢ | ∢ 页 | 1 0 |
| ľ | 1  | 打印为 <mark>PDF</mark> |          |      |     |     |
|   | ١  | 打印预览                 |          |      |     |     |
| < |    | 直接打印                 |          |      |     |     |

保存:查看已提交申请->打印表单->选择打印模板->保存报表

->Microsoft Word 2007/2013 文件->保存。如果直接打印出现乱码, 建议先导出保存,然后再打印保存的文件。

| 对方学校出具的成绩单(必须上传) |   |  |
|------------------|---|--|
| 交流学习总结(必须上传)     |   |  |
| 其他说明材料(选传)       | 1 |  |

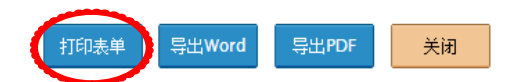

| 选择打印模板:选择                 | T                               |   |
|---------------------------|---------------------------------|---|
| 选择                        |                                 |   |
| ∃ 打印报表 ▼ → 新增课程申请打印模板.mrt | 1_ of 1 ▶ ▶ ▶ Q 100% ▼ 🛕 整个报表 · | • |
| <1 成绩转换申请表打印模板.mrt        | rt 📃                            |   |
|                           |                                 |   |
|                           |                                 |   |

| 选择打印模板   | : 成绩转换申请表打印模板.mrt              | •                      |        |
|----------|--------------------------------|------------------------|--------|
| 📑 打印报表 • | 🔓 保存服表 🕞 🖻 🚺 🖣 页               | 1 of 1 ≬ ≬i 🔍 100% - 🛕 | 整个报表 - |
|          | Acobe PDF 文件                   |                        |        |
|          | Microsoft PowerPoint File      |                        |        |
|          | G HTML 文件                      |                        |        |
|          | 12 Microsoft Word 2007/2013 文件 | 山山士受太利交换生              | : 理    |
|          | 👿 Microsoft Excel 文件           | 中山八子本科文沃士              | 坏性子    |
|          | Data File                      | 学号                     |        |
| 1¢       | 💽 Image File                   | 一、 1 观结专业              |        |

# 若导出正确, 会得到下列表格:

🥑 🕈 J °, 🕅 🕯 🗡

| 中山大学本科交换生课程学分认定及成 | 战绩转换申请表 |
|-------------------|---------|
|-------------------|---------|

| 姓名                                            | 吴                         | 学号   | 12 47              |    | 院系   | (14) 学院       | 专业 政                                         |       | 学   | 学 030201 |    |  |
|-----------------------------------------------|---------------------------|------|--------------------|----|------|---------------|----------------------------------------------|-------|-----|----------|----|--|
| 派往学校                                          | 韩国国民大学 Kookmin University | 派往专业 | Public Policy/公共政策 |    | 交流时间 | 20 5. 6       | 电话                                           | 舌 156 |     |          |    |  |
| 所修对方学校课程(学生按对方学校出具的成绩单填写)                     |                           |      |                    |    |      |               | 转换为我校相应课程(院系填写)                              |       |     |          |    |  |
| 课程名称                                          | (若为英文,应同时提供中文翻译)          | 课程属性 | 总学时                | 学分 | 成绩   | 是否申请为<br>新增课程 | 课程名称(新增课程必须同时填写英文课程名<br>称)                   | 课程属性  | 总学时 | 学分       | 成绩 |  |
| Introdution to English L inguistics/英语语<br>言举 |                           | 公共必修 | 54                 | 3  | С    | 否             | 英语语言学/Introdution t o English<br>Linguistics | 公共选修  | 36  | 2        | 75 |  |
| Korean/基础韩语                                   |                           | 公共必修 | 54                 | 3  | A    | 是             | 基础韩语/Korean                                  | 公共选修  | 36  | 2        | 95 |  |
|                                               |                           |      |                    |    |      | 否             |                                              |       |     |          |    |  |
|                                               |                           |      |                    |    |      | 否             |                                              |       |     |          |    |  |
|                                               |                           |      |                    |    | 否    |               |                                              |       |     |          |    |  |
| 院(系)审查意见:                                     |                           |      |                    |    |      |               | 意见:                                          |       |     |          |    |  |
|                                               |                           |      |                    |    |      |               |                                              |       |     |          |    |  |
|                                               |                           |      |                    |    |      |               |                                              |       |     |          |    |  |
| 土築動骨煙 局架 夕.                                   |                           |      |                    |    |      |               | 签名:                                          |       |     |          |    |  |
| 工日秋节获守亚石:                                     |                           |      |                    |    |      |               | <u>30</u> -11                                |       |     |          |    |  |
| (院、系公章)                                       |                           |      |                    |    |      |               | (教务处公章)                                      |       |     |          |    |  |
|                                               |                           | 年    | 月                  | 日  |      |               | 年                                            | 月     | 日   |          |    |  |
|                                               |                           |      |                    |    |      |               |                                              |       |     |          |    |  |

10. 按要求导出打印后交至院系教务老师处。